# **28 Interval Statistics Dialog**

#### Contents

- Contents
- Overview
  2019 02 extension
- 2019.02 extensions
- Custom flag sources added (since 2022.01)
- Filtering

### Overview

The interval statistics dialog is a predefined display that needs to be configured as an ExplorerTask in Explorer.xml:

```
<explorerTask name="Interval Statistics">
        <predefinedDisplay>interval statistics</predefinedDisplay>
        <toolbarTask>true</toolbarTask>
        <menubarTask>true</menubarTask>
        <loadAtStartup>true</loadAtStartup>
</explorerTask>
```

This dialog will enable the user to divide the selected time series from the data viewer into intervals between a specific start and end date and calculates statistical values for those intervals. The example below shows the percentage of non missing values for each calendar month between start and end date:

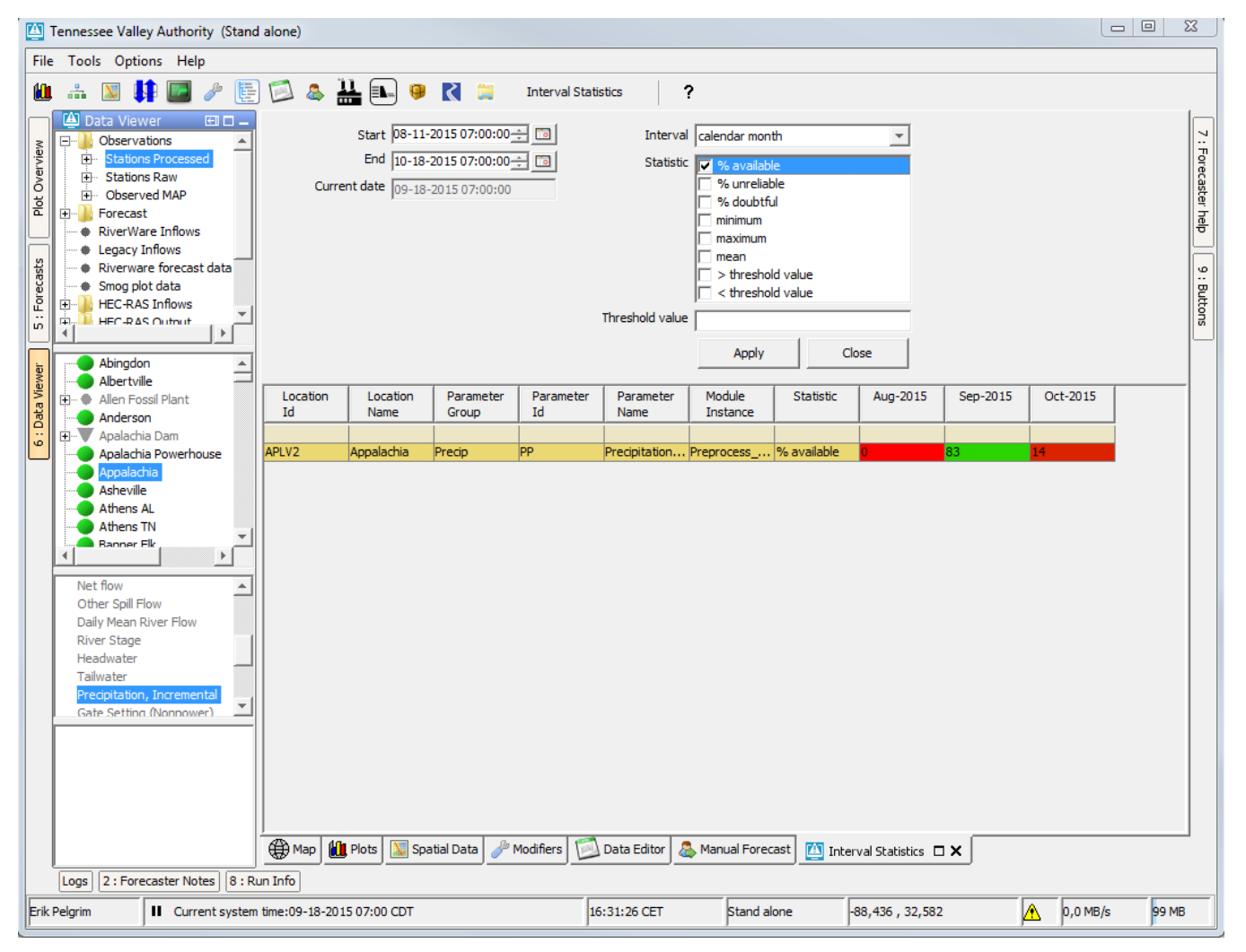

A different interval can be chosen from a dropdown list, like year

| File Tools Options Help                                                                                                    |                                 |
|----------------------------------------------------------------------------------------------------|---------------------------------|
|                                                                                                    |                                 |
| 🛍 🏭 💹 👫 🔝 🖉 🛃 🔛 🤪 🤾 🔛 Interval Statistics 🛛 ?                                                                                                    |                                 |
| Start D8-11-2015 07:00:00     Start D8-11-2015 07:00:00     Start Start     Start Start                                                                                                    | 7 : Forecaster help 9 : Buttons |
| Albertville<br>Allen Fossil Plant<br>Adderson<br>Adderson<br>Adderson                                                                                                    |                                 |
| Apalachia Damethourse     Apalachia Demethourse     Apalachia Dem |                                 |
| Production (Notified)       Asheville       Asheville       Ash                                                                                                    |                                 |
|                                                                                                    |                                 |
| Logs         [2: ForeCaster Notes]         [8: Run Into]           Erik Pelgrim         II         Current system time:09-18-2015 07:00 CDT         16:34:41 CET         Stand alone         -88,436 , 32,582         0,0 MB/s         99 MB                                                                                                    | _                               |

By selecting the interval month, the intervals will be divided over the 12 months within a year. This means for example that the data from September 2014 and September 2015 is taken together in the column Sep.

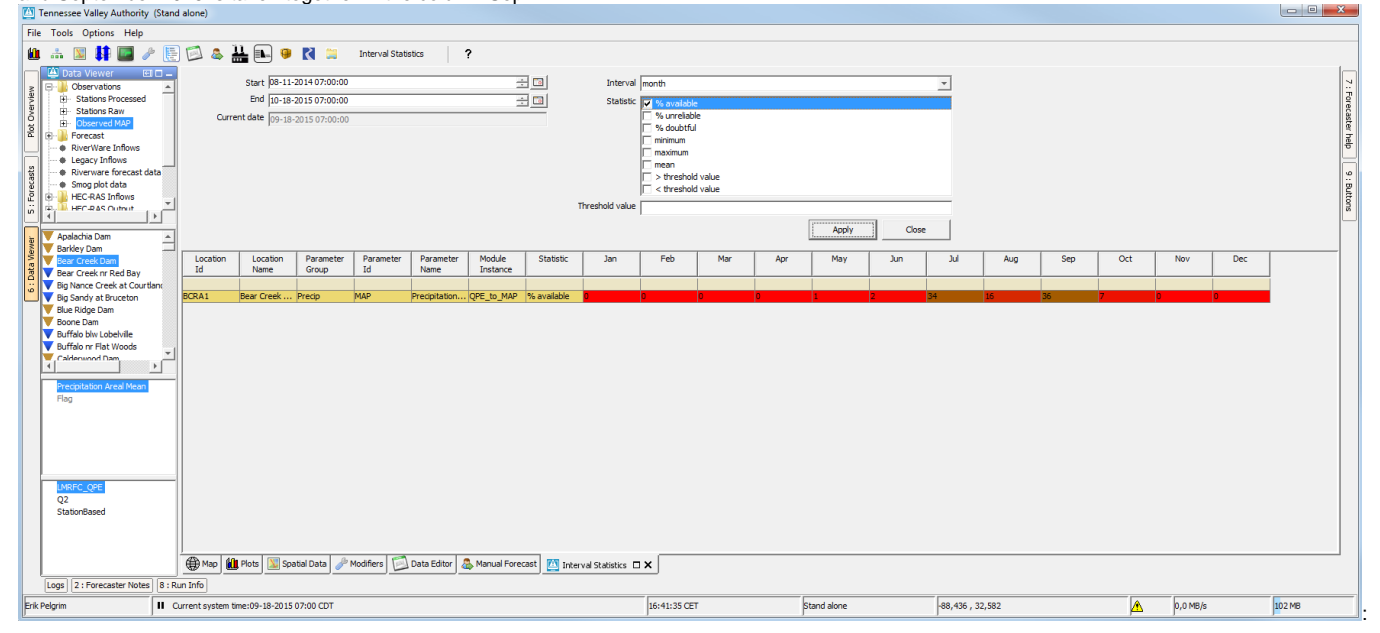

The threshold value field can be filled and will be used when calculating the percentage of values above or below a threshold.

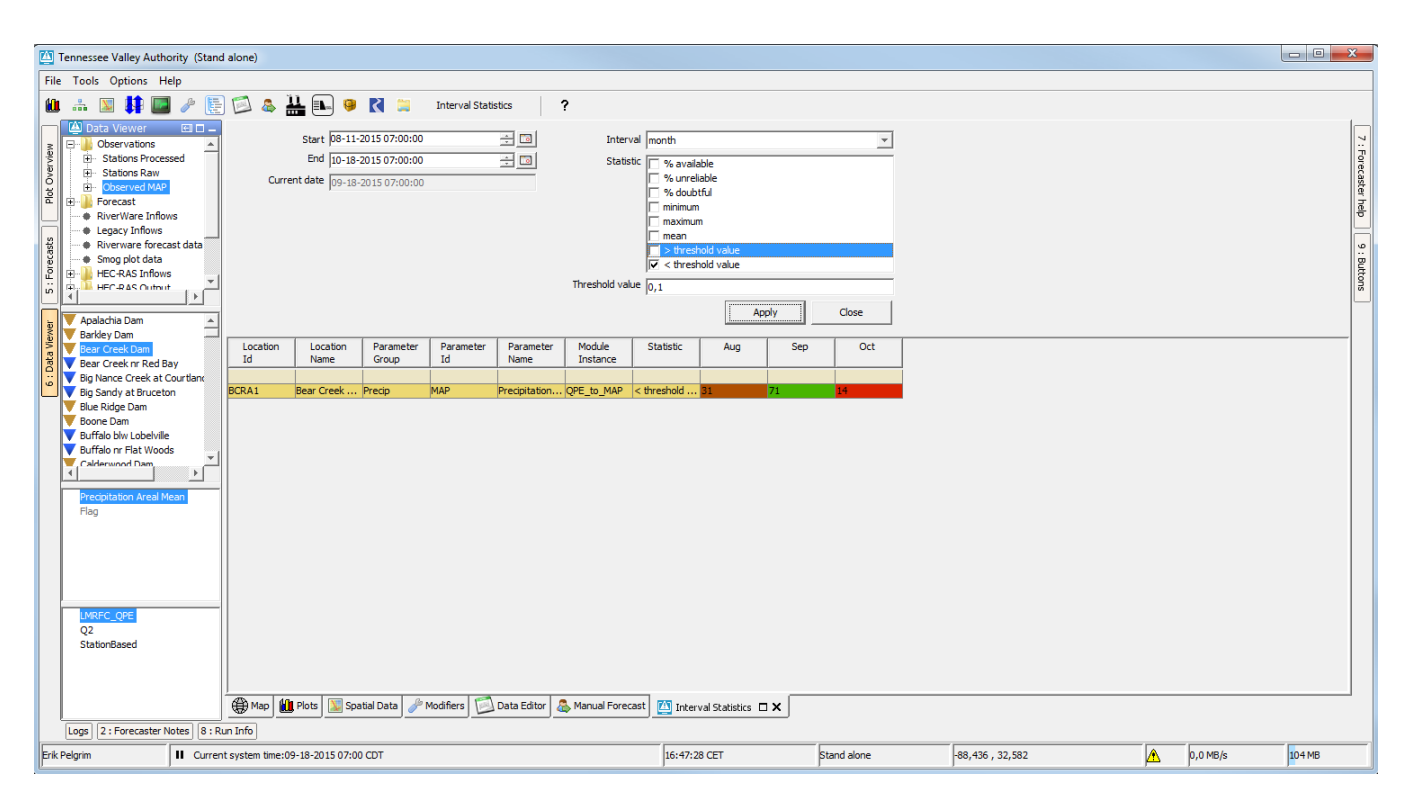

Multiple time series can be selected at once, this will result in multiple rows:

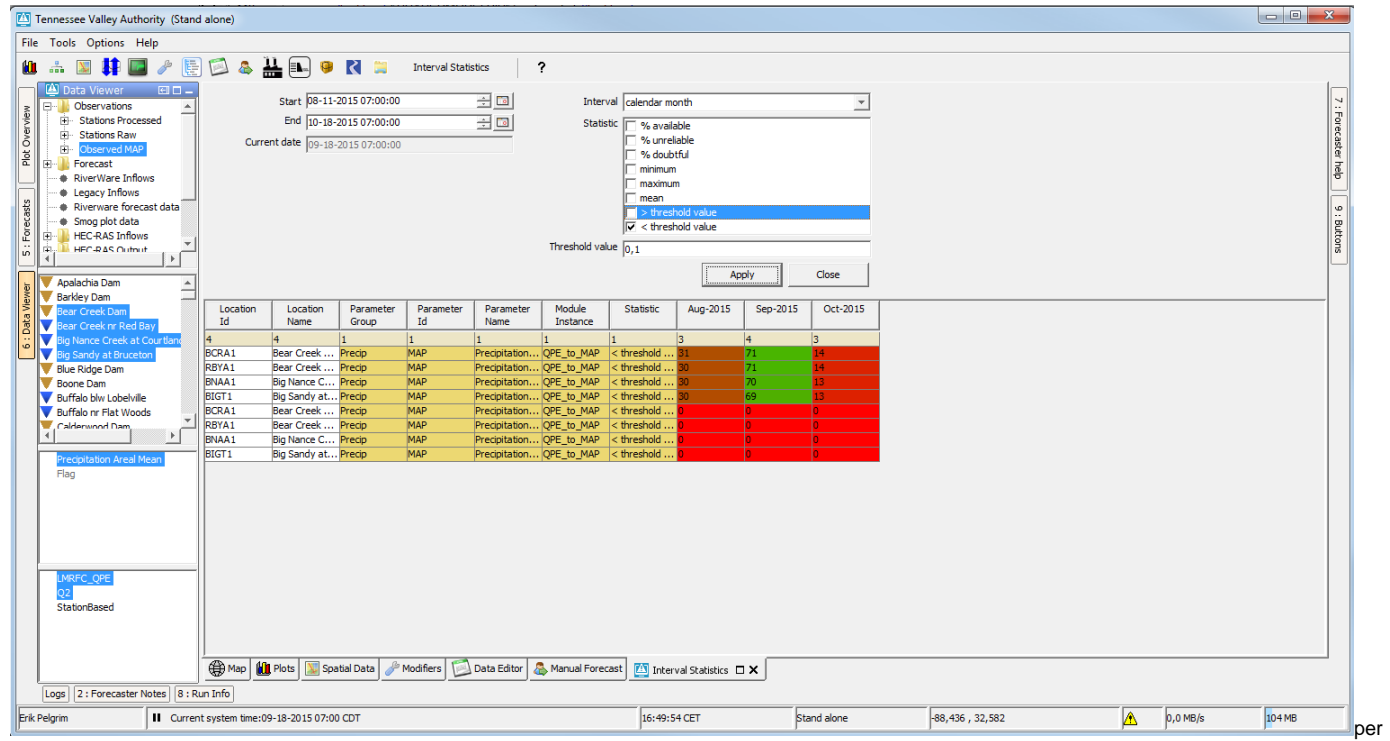

time serie. This is shown below for just 1 time serie, Multiple statistics can be chosen as well for example minimum, maximum and mean:

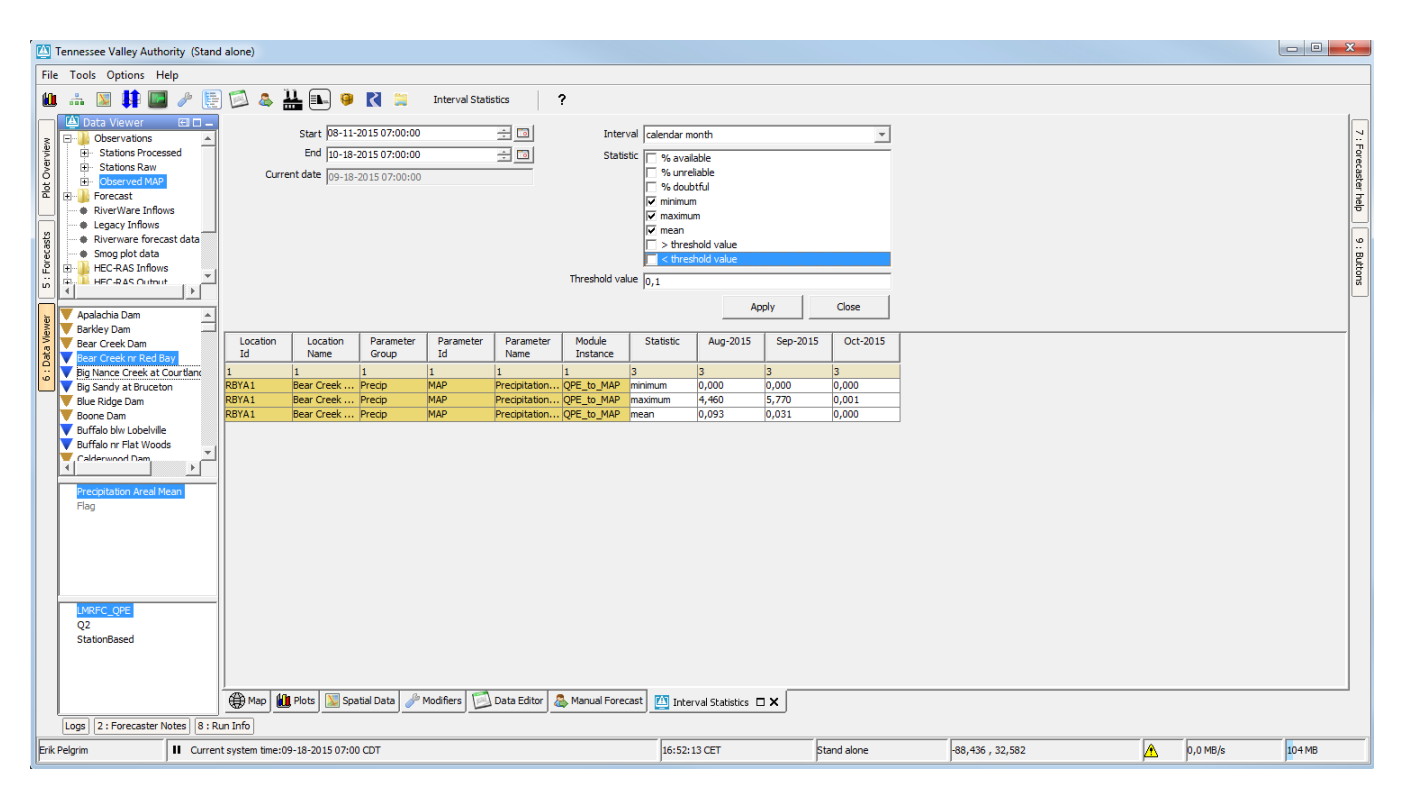

Multiple time series and multiple statistics can be chosen, this will result in a new row for each time series for each each statistic:

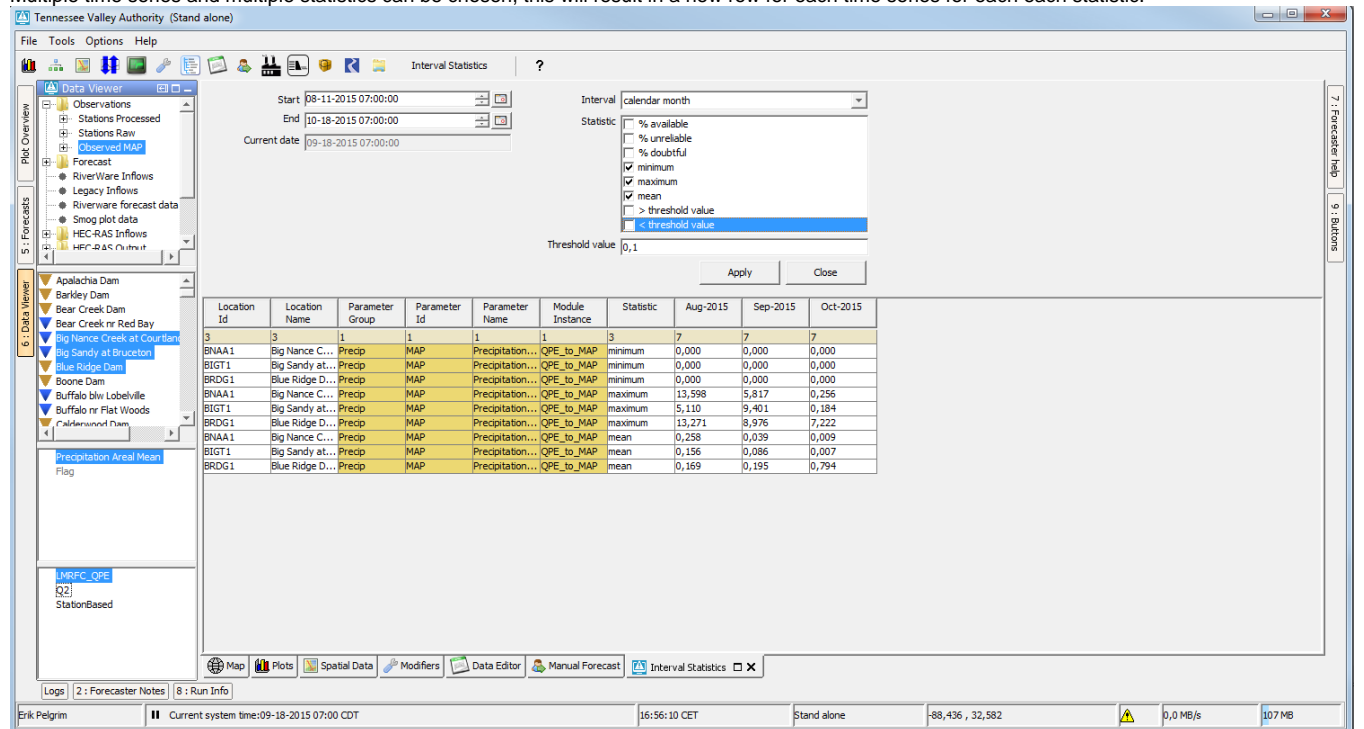

The rows can be oredered by clicking on the table header, for example Location Id:

| 🔟 Tennessee Valley Au           | thority (Stan                                                           | d alone)         |                                            |                                                 |                 |                   |                                |                                                                                                    |                                                                  |          |            |                                  | x                               |
|---------------------------------|-------------------------------------------------------------------------|------------------|--------------------------------------------|-------------------------------------------------|-----------------|-------------------|--------------------------------|----------------------------------------------------------------------------------------------------|------------------------------------------------------------------|----------|------------|----------------------------------|---------------------------------|
| File Tools Options              | Help                                                                    |                  |                                            |                                                 |                 |                   |                                |                                                                                                    |                                                                  |          |            |                                  |                                 |
| 🛍 🚠 📓 👯 🛛                       | J 🎤 🦉                                                                   | ] 🖾 👃            | li 📭 🤴                                     | K 😫                                             | Interval Stat   | stics             | ?                              |                                                                                                    |                                                                  |          |            |                                  |                                 |
|                                 | Cessed<br>A<br>A<br>A<br>A<br>A<br>A<br>A<br>A<br>A<br>A<br>A<br>A<br>A | Curre            | Start 08-11<br>End 10-18<br>ent date 09-18 | 2015 07:00:00<br>2015 07:00:00<br>2015 07:00:00 |                 |                   | Inter<br>Stati<br>Threshold va | val calendar m<br>stic % avail<br>% unre<br>% dout<br>Ø minimun<br>Ø maximu<br>Ø maximu<br>Ø maximu<br>Ø thres<br>lev 0,1 | onth<br>able<br>tiul<br>n<br>m<br>hold value<br>hold value<br>Ag | pply     | Close      |                                  | 7 : Forecaster help 9 : Buttons |
| Barkley Dam                     | Bay                                                                     | Location<br>Id   | Location<br>Name                           | Parameter<br>Group                              | Parameter<br>Id | Parameter<br>Name | Module<br>Instance             | Statistic                                                                                                    | Aug-2015                                                         | Sep-2015 | Oct-2015   |                                  |                                 |
| Big Nance Creek a               | t Courtland                                                             | 3                | 3                                          | 1                                               | 1               | 1                 | 1                              | 3                                                                                                    | 7                                                                | 7        | 7          |                                  |                                 |
| Big Sandy at Brug               | eton                                                                    | BIGT1            | Big Sandy at                               | Precip                                          | MAP             | Precipitation     | QPE_to_MAP                     | minimum                                                                                                    | 0,000                                                            | 0,000    | 0,000      |                                  |                                 |
| Blue Ridge Dam                  | _                                                                       | BIGT1            | Big Sandy at                               | . Precip                                        | MAP             | Precipitation     | . QPE_to_MAP                   | maximum                                                                                                    | 5,110                                                            | 9,401    | 0,184      |                                  |                                 |
| Boone Dam                       |                                                                         | BIGT1            | Big Sandy at                               | Precip                                          | MAP             | Precipitation     | QPE to MAP                     | mean                                                                                                    | 0,156                                                            | 0,086    | 0,007      |                                  |                                 |
| Buffalo blw Lobely              | ile                                                                     | BNAA1            | Big Nance C                                | Precip                                          | MAP             | Precipitation     | QPE_to_MAP                     | minimum                                                                                                    | 0,000                                                            | 0,000    | 0,000      |                                  |                                 |
| Buffalo nr Flat Wo              | ods .                                                                   | BNAA1            | Big Nance C                                | Precip                                          | MAP             | Precipitation     | QPE to MAP                     | maximum                                                                                                    | 13,598                                                           | 5,817    | 0,256      |                                  |                                 |
| Calderwood Dam                  | -                                                                       | BNAA1            | Big Nance C                                | Precip                                          | MAP             | Precipitation     | QPE_to_MAP                     | mean                                                                                                    | 0,258                                                            | 0,039    | 0,009      |                                  |                                 |
| 4                               | <b>•</b>                                                                | BRDG1            | Blue Ridge D                               | . Precip                                        | MAP             | Precipitation     | . QPE_to_MAP                   | minimum                                                                                                    | 0,000                                                            | 0,000    | 0,000      |                                  |                                 |
| Dracipitation Area              | Moon                                                                    | BRDG1            | Blue Ridge D                               | Precip                                          | MAP             | Precipitation     | QPE_to_MAP                     | maximum                                                                                                    | 13,271                                                           | 8,976    | 7,222      |                                  |                                 |
| Flee                            | i Medili                                                                | BRDG1            | Blue Ridge D                               | . Precip                                        | MAP             | Precipitation     | . QPE_to_MAP                   | mean                                                                                                    | 0,169                                                            | 0,195    | 0,794      |                                  |                                 |
| NRIFC_OPE<br>22<br>StationBased |                                                                         | Hap Wap          | Plots Sp.                                  | atial Data 🏼 🧀                                  | Modifiers [     | , Data Editor 👃   | S. Manual Fore                 | cast 🛄 Inter                                                                                                    | val Statistics [                                                 | ×        |            |                                  |                                 |
| Logs 2 : Forecaste              | r Notes 8 : F                                                           | tun Info         |                                            |                                                 |                 |                   |                                |                                                                                                    |                                                                  | _        |            |                                  |                                 |
| Erik Pelgrim                    | II Curre                                                                | nt system time:0 | 9-18-2015 07:0                             | 0 CDT                                           |                 |                   |                                | 16:57:                                                                                                    | 11 CET                                                           | s        | tand alone | -88,436 , 32,582 0,0 MB/s 107 MB |                                 |

#### 2019.02 extensions

Extra statistics have been added:

- % Soft Min
- % Hard Min
- % Soft Max
- % Hard Max
- % Rate of Change
- % Same Reading
  Number of periods Same Reading

The colors have been updated to fixed intervals:

- 95%-100% green (00FF00)
  90%-95% light green (D0F5A9)
  80%-90% orange (F2F5A9)
  50%-80% light red (F5DA81)
  0% -50% red (F79F81)

Start and end date columns have been added

Columns can be hidden

Rows which are close to perfect / green can be hidden by specifying a percentage. See "hide rows".

Start time & end time (relative to system time), selected interval, selected statistics, threshold value, hide rows checkbox and value and hidden columns are now all stored in the user settings.

|           | Start 06-09   | -2012 13:00  | :00               |           |           |            | ÷ 💿       | Interval cale                               | ndar month     |               |           |          |          | -        |          |          |          |
|-----------|---------------|--------------|-------------------|-----------|-----------|------------|-----------|---------------------------------------------|----------------|---------------|-----------|----------|----------|----------|----------|----------|----------|
|           | End 13-05     | 5-2013 13:00 | :00               |           |           |            | ÷ 💿       | Statistic 🔽 9                               | 6 soft min (SN | U)            |           |          |          |          |          |          |          |
| Curre     | nt date 02-10 | )-2018 13:00 | :00               |           |           |            |           | V 9                                         | 6 hard min (H  | IN)           |           |          |          |          |          |          |          |
|           | 102 20        | . 2010 10100 |                   |           |           |            |           | ▼ % soft max (SX)                           |                |               |           |          |          |          |          |          |          |
|           |               |              |                   |           |           |            |           | 🔽 % hard max (HX)                           |                |               |           |          |          |          |          |          |          |
|           |               |              |                   |           |           |            |           | <b>▼</b> 9                                  | 6 rate of chan | ige (ROR/ROF  | )         |          |          |          |          |          |          |
|           |               |              |                   |           |           |            |           | <b>⊻</b> 9                                  | 6 same readir  | ng (SR)       |           |          |          |          |          |          |          |
|           |               |              |                   |           |           |            |           | j⊡ n                                        | umber of peri  | iods same rea | ding (SR) |          |          | <u> </u> |          |          |          |
|           |               |              |                   |           |           |            |           | Threshold value                             |                |               |           |          |          |          |          |          |          |
|           |               |              |                   |           |           |            |           | Hide rows 🔽                                 | >= 99÷         | <= 1 ÷        |           |          |          |          |          |          |          |
|           |               |              |                   |           |           |            |           |                                             |                |               | Evnor     | +   ^    | nnhu     | Close    |          |          |          |
|           |               |              |                   |           |           |            |           |                                             |                |               | LAPOI     |          | - Vidd   | Cluse    |          |          |          |
| Location  | Location      | Parameter    | Parameter         | Parameter | Module    | Location   | Location  | Statistic                                   | Sep-2012       | Oct-2012      | Nov-2012  | Dec-2012 | Jan-2013 | Feb-2013 | Mar-2013 | Apr-2013 | May-2013 |
| Id        | Name          | Group        | Id                | Name      | Instance  | Start Time | End Time  |                                             |                |               |           |          |          |          |          |          | ,        |
| 21        | 21            | 1            | 1                 | 1         | 1         |            |           | 5                                           | 7              | 7             | 8         | 12       | 9        | 9        | 3        | 6        | 4        |
| 0030      | 0030 - Hei    | Hoogte       | K.meting          | Gemeten   | ImportTMX |            | 01-01-202 | % soft min (SN)                             | 0              | 12            | 0         | 29       | 38       | 1        | 0        | 0        | 0        |
| 0033      | 0033 - Cr     | Hoogte       | K.meting          | Gemeten   | ImportTMX |            | 01-01-202 | % soft min (SN)                             | 0              | 0             | 0         | 5        | 5        | 0        | 0        | 0        | 0        |
| 0035_krui | 0035 - Ne     | Hoogte       | K.meting          | Gemeten   | ImportTMX |            | 01-01-202 | % soft min (SN)                             | 0              | 0             | 0         | 20       | 2        | 4        | 0        | 0        | 0        |
| 0035_krui | 0035 - Ne     | Hoogte       | K.meting          | Gemeten   | ImportTMX |            | 01-01-202 | % soft min (SN)                             | 53             | 0             | 0         | 0        | 0        | 0        | 0        | 0        | 0        |
| 0045_krui | 0045 - Stu    | Hoogte       | K.meting          | Gemeten   | ImportTMX |            | 01-01-202 | % soft min (SN)                             | 2              | 6             | 0         | 39       | 14       | 41       | 0        | 0        | 0        |
| 0067      | 0067 - We     | Hoogte       | K meting          | Gemeten   | ImnortTMX |            | 01-01-202 | % soft min (SN)                             | 0              | 0             | 1         | 20       | 0        | 0        | 0        | 0        | 0        |
| 0115      | 0 🔺           |              |                   |           |           |            | ×         | % soft min (SN)                             | 0              | 0             | 0         | 7        | 0        | 0        | 0        | 0        | 0        |
| 0118_krui |               | General      |                   |           |           |            |           | % soft min (SN)                             | 0              | 0             | 0         | 31       | 20       | 12       | 0        | 0        | 0        |
| 0118_krui | 0             | Location Id  |                   |           |           |            |           | % soft min (SN)                             | 0              | 0             | 0         | 4        | 0        | 0        | 0        | 0        | 1        |
| 0181      | 0             | Location Nar | me                |           |           |            |           | % soft min (SN)                             | 0              | 0             | 32        | 22       | 33       | 33       | 0        | 6        | 0        |
| 0024      | 0             | Parameter G  | roup              |           |           |            |           | % hard min (HN)                             | 15             | 2             | 0         | 0        | 0        | 0        | 0        | 0        | 0        |
| 0115      | 0             | Parameter N  | u<br>Iame         |           |           |            |           | % hard min (HN)                             | 0              | 0             | 0         | 4        | 0        | 0        | 0        | 0        | 0        |
| 0163      | 0             | Qualifiers   |                   |           |           |            |           | % hard min (HN)                             | 0              | 0             | 0         | 0        | 99       | 99       | 100      | 100      | 100      |
| 0181      | 0 🔽 ·         | Module Insta | ance              |           |           |            |           | % hard min (HN)                             | 0              | 6             | 2         | 0        | 0        | 0        | 0        | 0        | 0        |
| 0041      |               | Location Sta | rt Time<br>I Time |           |           |            |           | % soft max (SX)                             | 0              | 0             | 8         | 0        | 0        | 0        | 0        | 0        | 0        |
| 0074      | 0<br>         | Statistic    | i i iiiie         |           |           |            |           | % soft max (SX)                             | 10             | 1             | 0         | 0        | 0        | 0        | 0        | 0        | 0        |
| 0080_krui | 0             |              |                   |           |           |            |           | % soft max (SX)                             | 0              | 0             | 0         | 0        | 0        | 0        | 0        | 10       | 65       |
| 0118_krui | 0             |              |                   |           |           |            |           | % soft max (SX)                             | 1              | 1             | 5         | 0        | 0        | 0        | 0        | 0        | 0        |
| 0151      | 0             |              |                   |           |           |            |           | % soft max (SX)                             | 100            | 100           | 19        | 1        | 0        | 0        | 0        | 0        | 0        |
| 0153      | 0             |              |                   |           |           |            |           | % soft max (SX)                             | 0              | 0             | 0         | 0        | 5        | 0        | 0        | 1        | 0        |
| 0162      | 0             |              |                   |           |           |            |           | % soft max (SX)                             | 0              | 0             | 0         | 0        | 0        | 62       | 42       | /        | 0        |
| 0022_Krul | 0             |              |                   |           |           |            |           | 70 IIdF0 IIIdX (HX)<br>0/ come reading (CD) | 15             | 17            | 1         | 15       | 20       | 15       | 0        | 0        | 0        |
| 0125      | 0             |              |                   |           |           |            |           | % same reading (SR)                         | 15             | 0             | 54        | 100      | 00       | 0        | 0        | 0        | 0        |
| 0123      | Comu Si       | alaction     | Dagta Calag       | tion      | OK        |            | ncol      | 70 same reduing (SK)                        | 0              | 0             | 54        | 100      | 55       | 0        | 0        |          | 0        |
|           | Copy Se       | election     | rasie Selec       |           | UK        |            | licel     |                                             |                |               |           |          |          |          |          |          |          |

And export to Excel button has been added. Excel sheet will include all columns in display (so extra added location attribute column too)

| In         In           2         3         Fill           3         Fill         4         Status           4         Status         Status         Status           5         Int         6         Pe         Status           7         Para         Th         9         10         11         Gtatus         Status         Status                                                                                                    | Iterval Statisti<br>Iters<br>atistic<br>terval<br>irend<br>irreshold value<br>ass colors<br>0%-95%<br>%-90%<br>%-80% | ics FEWS<br>Ruwe data<br>% soft min (SN),% harc<br>calendar month<br>20120906 - 20130513<br>Gemeten klephoogte | 1 min (HN),% soft ma: | x (SX),% hard max | x (HX),% rat | te of chang | ge (ROR/RC | DF),% same | ereading (S  | SR)      |          |          |          |
|----------------------------------------------------------------------------------------------------|----------------------------------------------------------------------------------------------------|----------------------------------------------------------------------------------------------------|-----------------------|-------------------|--------------|-------------|------------|------------|--------------|----------|----------|----------|----------|
| 2           3         Filt           4         Stat           5         Int           6         Pe           7         Pair           8         Thi           9         10           11         Clair           12         100           13         955           14         905           15         805           16         505           17         18           18         Log           20         003           21         003           22         003                                                                                                    | iters<br>atistic<br>terval<br>iriod<br>irameters<br>ireshold value<br>ass colors<br>0%-95%<br>%-90%<br>%-80%         | Ruwe data<br>% soft min (SN),% harc<br>calendar month<br>20120906 - 20130513<br>Gemeten klephoogte             | 1 min (HN),% soft ma  | x (SX),% hard ma: | x (HX),% rat | te of chang | ge (ROR/RC | )F),% same | ereading (۱؛ | SR)      |          |          |          |
| 3         Fill           4         Stat           5         Int           6         Pe           7         Para           8         Thr           9         10           11         Clat           12         100           13         955           14         905           15         805           16         505           17         18           18         Loo           19         003           20         003           21         003           22         003                                                                                                    | iters<br>atistic<br>terval<br>rriod<br>rrameters<br>rreshold value<br>ass colors<br>0%-95%<br>%-90%<br>%-80%         | Ruwe data<br>% soft min (SN),% hard<br>calendar month<br>20120906 - 20130513<br>Gemeten klephoogte             | d min (HN),% soft ma  | x (SX),% hard ma: | x (HX),% rat | te of chang | ge (ROR/RC | DF),% same | ereading (۱؛ | SR)      |          |          |          |
| 4         Sta           5         Int           6         Per           7         Par           8         Thi           9         10           10         11           12         100           13         955           14         905           15         805           16         505           17         11           18         Loc           19         003           20         003           21         003           22         003                                                                                                    | atistic<br>terval<br>riod<br>irameters<br>ireshold value<br>ass colors<br>0%-95%<br>%-90%<br>%-80%                   | % soft min (SN),% hard<br>calendar month<br>20120906 - 20130513<br>Gemeten klephoogte                          | d min (HN),% soft ma  | x (SX),% hard ma: | x (HX),% rat | te of chang | ge (ROR/RC | DF),% same | e reading (S | SR)      |          |          |          |
| 5         Int           6         Per           7         Par           8         Thi           9         10           11         Clain           12         100           13         955           14         905           15         805           16         505           17         100           18         Loc           19         003           20         003           21         003           22         003                                                                                                    | terval<br>Priod<br>Irameters<br>Ireshold value<br>ass colors<br>0%-95%<br>%-90%<br>%-80%                             | calendar month<br>20120906 - 20130513<br>Gemeten klephoogte                                                    |                       |                   |              |             |            |            |              |          |          |          |          |
| 6         Permit Permit Pe | eriod<br>irameters<br>ireshold value<br>ass colors<br>0%-95%<br>%-90%<br>%-80%                                       | 20120906 - 20130513<br>Gemeten klephoogte                                                                      |                       |                   |              |             |            |            |              |          |          |          |          |
| 7         Par           8         Thu           9         100           11         Clain           12         100           13         955           14         905           15         805           16         505           17         1           18         Loo           19         003           20         003           21         003           22         003                                                                                                    | rameters<br>reshold value<br>ass colors<br>0%-95%<br>%-90%<br>%-80%                                                  | Gemeten klephoogte                                                                                             |                       |                   |              |             |            |            |              |          |          |          |          |
| 8         Thu           9         10           11         Cla           12         100           13         955           14         905           15         805           16         505           17         11           18         Loc           19         003           20         003           21         003                                                                                                    | reshold value<br>ass colors<br>0%-95%<br>%-90%<br>%-80%                                                              |                                                                                                    |                       |                   |              |             |            |            |              |          |          |          |          |
| 9           10           11           Cla           12           100           13           955           14           905           15           805           16           505           17           18           Loc           19           20           21           22           003                                                                                                    | <mark>ass colors</mark><br>0%-95%<br>%-90%<br>%-80%                                                                  |                                                                                                    |                       |                   |              |             |            |            |              |          |          |          |          |
| 10         Cla           11         Cla           12         100           13         95%           14         90%           15         80%           16         50%           17         10           18         Loo           19         00%           20         00%           21         00%                                                                                                    | <mark>ass colors</mark><br>0%-95%<br>%-90%<br>%-80%                                                                  |                                                                                                    |                       |                   |              |             |            |            |              |          |          |          |          |
| 11         Cla           12         100           13         955           14         905           15         805           16         505           17         100           18         Loc           19         003           20         003           21         003                                                                                                    | ass colors<br>0%-95%<br>%-90%<br>%-80%                                                                               |                                                                                                    |                       |                   |              |             |            |            |              |          |          |          |          |
| 12     100       13     955       14     905       15     805       16     505       17     18       18     Loc       19     003       20     003       21     003       22     003                                                                                                    | 0%-95%<br>%-90%<br>%-80%                                                                                             |                                                                                                    |                       |                   |              |             |            |            |              |          |          |          |          |
| 13         95%           14         90%           15         80%           16         50%           17         1           18         Loc           19         00%           20         00%           21         00%                                                                                                    | %-90%<br>%-80%                                                                                                    |                                                                                                    |                       |                   |              |             |            |            |              |          |          |          |          |
| 14     909       15     809       16     509       17     100       18     Log       19     003       20     003       21     003                                                                                                    | %-80%                                                                                                    |                                                                                                    |                       |                   |              |             |            |            |              |          |          |          |          |
| 15 809<br>16 509<br>17 18 Loo<br>19 003<br>20 003<br>21 003                                                                                                    |                                                                                                    |                                                                                                    |                       |                   |              |             |            |            |              |          |          |          |          |
| 16 509<br>17 17<br>18 Log<br>19 003<br>20 003<br>21 003<br>22 003                                                                                                    | %-50%                                                                                                    |                                                                                                    |                       |                   |              |             |            |            |              |          |          |          |          |
| 17<br>18 Loc<br>19 003<br>20 003<br>21 003<br>22 003                                                                                                    | %-0%                                                                                                    |                                                                                                    |                       |                   |              |             |            |            |              |          |          |          |          |
| 18 Loc<br>19 003<br>20 003<br>21 003<br>22 003                                                                                                    |                                                                                                    |                                                                                                    |                       |                   |              |             |            |            |              |          |          |          |          |
| 19 003<br>20 003<br>21 003<br>22 003                                                                                                    | cation Name                                                                                                    | Parameter Name                                                                                                 | Location End_Time     | Statistic         | Sep-2012     | Oct-2012    | Nov-2012   | Dec-2012   | Jan-2013     | Feb-2013 | Mar-2013 | Apr-2013 | May-2013 |
| 20 003<br>21 003<br>22 003                                                                                                    | 30 - Heikant                                                                                                    | Gemeten klephoogte                                                                                             | Wed Jan 01 00:59:59   | % soft min (SN)   | 0            | 12          | 0          | 29         | 38           | 1        | 0        | 0        | 0        |
| 21 003                                                                                                    | 33 - Cromvoirt                                                                                                    | Gemeten klephoogte                                                                                             | Wed Jan 01 00:59:59   | % soft min (SN)   | 0            | 0           | 0          | 5          | 5            | 0        | 0        | 0        | 0        |
| 22 003                                                                                                    | 35 - Nemelaer, ki                                                                                                    | Gemeten klephoogte                                                                                             | Wed Jan 01 00:59:59   | % soft min (SN)   | 0            | 0           | 0          | 20         | 2            | 4        | 0        | 0        | 0        |
| 22 000                                                                                                    | 35 - Nemelaer, ki                                                                                                    | Gemeten klephoogte                                                                                             | Wed Jan 01 00:59:59   | % soft min (SN)   | 53           | 0           | 0          | 0          | 0            | 0        | 0        | 0        | 0        |
| 23 004                                                                                                    | 45 - Stuw Loonde                                                                                                    | Gemeten klephoogte                                                                                             | Wed Jan 01 00:59:59   | % soft min (SN)   | 2            | 6           | 0          | 39         | 14           | 41       | 0        | 0        | 0        |
| 24 006                                                                                                    | 67 - Westelbeers                                                                                                    | Gemeten klephoogte                                                                                             | Wed Jan 01 00:59:59   | % soft min (SN)   | 0            | 0           | 1          | 20         | 0            | 0        | 0        | 0        | 0        |
| 25 011                                                                                                    | 15 - Stuw Gender                                                                                                    | Gemeten klephoogte                                                                                             | Wed Jan 01 00:59:59   | % soft min (SN)   | 0            | 0           | 0          | 7          | 0            | 0        | 0        | 0        | 0        |
| 26 011                                                                                                    | 18 - Waterhoef-s                                                                                                    | Gemeten klephoogte                                                                                             | Wed Jan 01 00:59:59   | % soft min (SN)   | 0            | 0           | 0          | 31         | 20           | 12       | 0        | 0        | 0        |
| 27 011                                                                                                    | 18 - Waterhoef-s                                                                                                    | Gemeten klephoogte                                                                                             | Wed Jan 01 00:59:59   | % soft min (SN)   | 0            | 0           | 0          | 4          | 0            | 0        | 0        | 0        | 1        |
| 28 018                                                                                                    | 81 - Run12 Stever                                                                                                    | Gemeten klephoogte                                                                                             | Wed Jan 01 00:59:59   | % soft min (SN)   | 0            | 0           | 32         | 22         | 33           | 33       | 0        | 6        | 0        |
| 29 002                                                                                                    | 24 - Hondsberg                                                                                                    | Gemeten klephoogte                                                                                             | Wed Jan 01 00:59:59   | % hard min (HN)   | 15           | 2           | 0          | 0          | 0            | 0        | 0        | 0        | 0        |
| 30 <b>01</b> 1                                                                                                    | 15 - Stuw Gender                                                                                                    | Gemeten klephoogte                                                                                             | Wed Jan 01 00:59:59   | % hard min (HN)   | 0            | 0           | 0          | 4          | 0            | 0        | 0        | 0        | 0        |
| 31 016                                                                                                    | 63 - Retentie stuv                                                                                                   | Gemeten klephoogte                                                                                             | Wed Jan 01 00:59:59   | % hard min (HN)   | 0            | 0           | 0          | 0          | 99           | 99       | 100      | 100      | 100      |
| 32 018                                                                                                    | 81 - Run12 Stever                                                                                                    | Gemeten klephoogte                                                                                             | Wed Jan 01 00:59:59   | % hard min (HN)   | 0            | 6           | 2          | 0          | 0            | 0        | 0        | 0        | 0        |
| 33 <b>00</b> 4                                                                                                    | 41 - Schoorstraat                                                                                                    | Gemeten klephoogte                                                                                             | Wed Jan 01 00:59:59   | % soft max (SX)   | 0            | 0           | 8          | 0          | 0            | 0        | 0        | 0        | 0        |
| 34 007                                                                                                    | 74 - Vughterstuw                                                                                                    | Gemeten klephoogte                                                                                             | Wed Jan 01 00:59:59   | % soft max (SX)   | 10           | 1           | 0          | 0          | 0            | 0        | 0        | 0        | 0        |
| 35 008                                                                                                    | 80 - Afwaterings                                                                                                    | Gemeten klephoogte                                                                                             | Wed Jan 01 00:59:59   | % soft max (SX)   | 0            | 0           | 0          | 0          | 0            | 0        | 0        | 10       | 65       |
| 36 011                                                                                                    | 18 - Waterhoef-s                                                                                                    | Gemeten klephoogte                                                                                             | Wed Jan 01 00:59:59   | % soft max (SX)   | 1            | 1           | 5          | 0          | 0            | 0        | 0        | 0        | 0        |
| 37 015                                                                                                    | 51 - Stuw Mgr. W                                                                                                    | Gemeten klephoogte                                                                                             | Wed Jan 01 00:59:59   | % soft max (SX)   | 100          | 100         | 19         | 1          | 0            | 0        | 0        | 0        | 0        |
| 38 015                                                                                                    | 53 - Stuw Endeke                                                                                                    | Gemeten klephoogte                                                                                             | Wed Jan 01 00:59:59   | % soft max (SX)   | 0            | 0           | 0          | 0          | 5            | 0        | 0        | 1        | 0        |
| 39 016                                                                                                    | 62 - ADM Reusel                                                                                                    | Gemeten klephoogte                                                                                             | Wed Jan 01 00:59:59   | % soft max (SX)   | 0            | 0           | 0          | 0          | 0            | 62       | 42       | 7        | 0        |
| 40 002                                                                                                    |                                                                                                    | Gemeten klephoogte                                                                                             | Wed Jan 01 00:59:59   | % hard max (HX)   | 0            | 0           | 0          | 0          | 2            | 15       | 0        | 0        | 0        |
| 41 008                                                                                                    | 22 - 3 Esch, kruinl                                                                                                  | Gemeten klephoogte                                                                                             | Wed Jan 01 00:59:59   | % same reading    | 15           | 17          | 1          | 15         | 20           | 4        |          |          |          |
| 42 012                                                                                                    | 22 - 3 Esch, kruinl<br>84 - De Vliegert                                                                              |                                                                                                    |                       | 0                 |              |             |            | 15         | 30           | 1        | 0        | 0        | 0        |

Starting from 2019.02 you can add extra columns based on location attributes to the display. For this, the user needs to right-click on the table and 'Select columns' (or shortcut key F8).

|     |             | Start 19-08-3   | 2019 09:00:00 |             |             |            |              | ÷ 🗊        | Interval       | kalenderdag  |          |                     |                 |            |            |                   | ,          |      |
|-----|-------------|-----------------|---------------|-------------|-------------|------------|--------------|------------|----------------|--------------|----------|---------------------|-----------------|------------|------------|-------------------|------------|------|
| 4   |             | Eind 29-08-3    | 2019 09:00:00 |             |             |            |              | ÷ 📷        | Grootheid      | aantal wa    | ardes    |                     |                 |            |            |                   |            |      |
| •   | Huidio      | e datum 22-01-1 | 2021 16:00:00 |             |             |            |              |            |                | % beschik    | baar     |                     |                 |            |            |                   |            |      |
|     |             |                 | .02110.00.00  |             |             |            |              |            |                | 🗌 % betrouv  | vbaar    |                     |                 |            |            |                   |            |      |
|     |             |                 |               |             |             |            |              |            |                | 🗌 % onbetro  | uwbaar   |                     |                 |            |            |                   |            |      |
|     |             |                 |               |             |             |            |              |            |                | 🗌 % twijfela | chtig    |                     |                 |            |            |                   |            |      |
| •   |             |                 |               |             |             |            |              |            |                | 🗌 % zacht m  | nin (SN) |                     |                 |            |            |                   |            |      |
|     |             |                 |               |             |             |            |              |            |                | 🗌 % hard mi  | n (HN)   |                     |                 |            |            |                   |            |      |
|     |             |                 |               |             |             |            |              |            | Drempelwaarde  |              |          |                     |                 |            |            |                   |            |      |
|     |             |                 |               |             |             |            |              |            | Verberg regels | >= 100       | <= 0     | A                   |                 |            |            |                   |            |      |
|     |             |                 |               |             |             |            |              |            |                |              | · ·      |                     |                 |            |            |                   |            |      |
|     |             |                 |               |             |             |            |              |            |                |              |          |                     | Exp             | oorteer    | Toepassen  | <u>A</u> fsluiten |            |      |
| ð.  |             |                 |               |             |             |            |              |            |                |              |          |                     |                 | 1          |            |                   | 1          | 1    |
|     | Algemeen    | Algemeen        | Algemeen      | Algemeen    | Algemeen    | Algemeen   | Algemeen     | Algemeen   | Algemeen       | Algemeen     | Locatie  | Locatie             | Algemeen        | Algemeen   | Algemeen   | Algemeen          | Algemeen   | Alg  |
| -   | Locatie-    | Locatie-        | Parameter-    | Parameter.  | Parameter.  | Qualifiere | Module       | Locatia    | Locatie        | Grootheid    | x        | v auributen         | 19-08-2019      | 20-08-2019 | 21-08-2019 | 22-08-2019        | 23-08-2019 | 24   |
|     | id          | naam            | groep         | id          | naam        | addimens   | Instantie    | Starttiid  | Eindtiid       | Grootheid    |          | 1.1                 | 13-00-2013      | 20-00-2013 | 21-00-2013 | 22-00-2013        | 23-00-2013 | 2.4- |
|     | 705         | 705             | 1             | 1           | 1           |            | 1            |            |                | 1            | 663      | 664                 | 1               | 1          | 1          | 1                 | 1          | 1    |
|     | Til 3034_01 | B101b1          | Hoogte        | Stiphoode   | Stiighoogte |            | ImportKeller | 19-12-2017 |                | aantal waar  | 137955   | 405498              | 14              | 24         | 24         | 24                | 24         | 24   |
|     | B44H0533 0  | B44H0533 0      | Hoogte        | Stiighoogte | Stiighoogte |            | ImportKeller | 03-08-2008 |                | aantal waar  | 137455   | 405276              | 14              | 24         | 24         | 24                | 24         | 24   |
|     | B44H0533 0  | B44H0533 0      | Hoogte        | Stijghoogte | Stijghoogte |            | ImportKeller | 03-08-2003 |                | aantal waar  | 137455   | 405276              | 14              | 24         | 24         | 24                | 24         | 24   |
|     | B44H0829    | B44H0829        | Hoogte        | Stijghoogte | Stijghoogte |            | ImportKeller | 18-05-2000 |                | aantal waar  | 136741   |                     |                 |            | . F        | 24                | 24         | 24   |
|     | B44H0830    | B44H0830        | Hoogte        | Stijghoogte | Stijghoogte |            | ImportKeller | 30-03-2000 |                | aantal waar  | 135785   | Filter voor Select  | ie              | Inser      | τ,         | 24                | 24         | 24   |
|     | B44H0831    | B44H0831        | Hoogte        | Stijghoogte | Stijghoogte |            | ImportKeller | 24-06-2010 |                | aantal waar  | 139393 1 | Verwiider Filter fo | or Kolom        | F3         | - F        | 24                | 24         | 24   |
|     | B44H0832    | B44H0832        | Hoogte        | Stijghoogte | Stijghoogte |            | ImportKeller | 18-06-2000 |                | aantal waar  | 138963   |                     |                 |            | - )        | 24                | 24         | 24   |
|     | B44H0834    | B44H0834        | Hoogte        | Stijghoogte | Stijghoogte |            | ImportKeller | 30-03-2000 |                | aantal waar  | 136848   | verwijder alle Fil  | ters            | F6         | - )        | 24                | 24         | 24   |
|     | B44H0835    | B44H0835        | Hoogte        | Stijghoogte | Stijghoogte |            | ImportKeller | 24-06-2010 |                | aantal waar  | 138730   | Sorteer Kolom       |                 | F7         |            | 24                | 24         | 24   |
|     | B44H0837    | B44H0837        | Hoogte        | Stijghoogte | Stijghoogte |            | ImportKeller | 19-05-2000 |                | aantal waar  | 135122   |                     |                 | 50         | -          | 24                | 24         | 24   |
|     | B44H0839_0  | B44H0839_0      | Hoogte        | Stijghoogte | Stijghoogte |            | ImportKeller | 07-04-2000 |                | aantal waar  | 138051   | Selecteer Kolom     | men             | F8         | ł          | 24                | 24         | 24   |
|     | B44H0839_0  | . B44H0839_0    | Hoogte        | Stijghoogte | Stijghoogte |            | ImportKeller | 07-04-2000 |                | aantal waar  | 138051   | Toon Tijdreekss     | cherm           | F10        |            | 24                | 24         | 24   |
|     | B44H0841_0  | . B44H0841_0    | Hoogte        | Stijghoogte | Stijghoogte |            | ImportKeller | 11-01-2011 |                | aantal waar  | 139758   |                     |                 |            |            | 24                | 24         | 24   |
|     | B44H0841_0  | B44H0841_0      | Hoogte        | Stijghoogte | Stijghoogte |            | ImportKeller | 18-02-2015 |                | aantal waar  | 139757   | i oon Ruimtelijks   | cherm           | F11        |            | 24                | 24         | 24   |
| •   | B44H0866    | B44H0866        | Hoogte        | Stijgnoogte | Stijgnoogte |            | ImportKeller | 10-03-2009 |                | aantai waar  | 136460   | Toon Rating Cur     | ve              | F12        |            | 24                | 24         | 24   |
| ndi | D4400007    | D44HU007        | Hoogle        | Stijghoogte | Stijghoogte |            | ImportKeller | 10-03-2009 |                | aantal waar  | 130403   |                     |                 |            |            | 24                | 24         | 24   |
|     | B44H0860    | B44H0860        | Hoogte        | Stijghoogte | Stiighoogte |            | ImportKeller | 11 03 2009 |                | aantal waar  | 135560   | Copy TimeSeries     | sSet xmi to Cli | ppoard     |            | 24                | 24         | 24   |
|     | B44H0870    | B44H0870        | Hoogte        | Stijghoogte | Stijghoogte |            | ImportKeller | 26.03.2009 |                | aantal waar  | 135517   | Exporteer naar C    | SV              |            |            | 24                | 24         | 24   |
|     | B44H0871    | B44H0871        | Hoogte        | Stiphoote   | Stiighoogte |            | ImportKeller | 03-04-2009 |                | aantal waar  | 135785   | 403674              | 14              | 24         | 24         | 24                | 24         | 24   |
|     | B44H0873    | B44H0873        | Hoogte        | Stiighoogte | Stiighoogte |            | ImportKeller | 13-03-2009 |                | aantal waar  | 136466   | 404343              | 14              | 24         | 24         | 24                | 24         | 24   |
|     | B44H0874    | B44H0874        | Hoogte        | Stiighoogte | Stiighoogte |            | ImportKeller | 18-03-2009 |                | aantal waar  | 136735   | 404014              | 14              | 24         | 24         | 24                | 24         | 24   |
| eai | B44H0875    | B44H0875        | Hoogte        | Stijghoogte | Stijghoogte |            | ImportKeller | 13-03-2009 |                | aantal waar  | 137001   | 403848              | 14              | 24         | 24         | 24                | 24         | 24   |
|     | B44H0877    | B44H0877        | Hoogte        | Stijghoogte | Stijghoogte |            | ImportKeller | 10-03-2009 |                | aantal waar  | 136620   | 403535              | 14              | 24         | 24         | 24                | 24         | 24   |
|     | B44H0878    | B44H0878        | Hoogte        | Stijghoogte | Stijghoogte |            | ImportKeller | 04-05-2009 |                | aantal waar  | 137068   | 403295              | 14              | 24         | 24         | 24                | 24         | 24   |
|     | B44H0879    | B44H0879        | Hooote        | Stiinhoonte | Stiinhoonte |            | ImportKeller | 04-05-2009 |                | aantal waar  | 135705   | 403285              | 14              | 24         | 24         | 24                | 24         | 24   |

The following dialog will appear. Locations attributes can be selected and are saved per user. The attributes will follow the attribute name and if not defined the id. They are sorted alphabetically.

|          | Start 19-0   | 8-2019 09:00:00 |             |             |             |             |            | ÷ 🗔        | Int | erval | kalenderdag |         |            |            |         |
|----------|--------------|-----------------|-------------|-------------|-------------|-------------|------------|------------|-----|-------|-------------|---------|------------|------------|---------|
|          | Eind 29-0    | 8-2019 09:00:00 |             |             | <b>W</b> ar |             |            |            |     |       |             | ~       |            |            |         |
| uidiae   | a datum 22.0 | 1 2021 16:00:00 |             |             | Sele        | cteer Kolor | nmen       |            |     |       |             | ~       |            |            |         |
| uluige   | 22-0         | 1-2021 10.00.00 |             |             | > 🗹 🗈       | Algemeer    | ı          |            |     |       |             | -       |            |            |         |
|          |              |                 |             |             |             | Locatie a   | ttributen  |            |     |       |             |         |            |            |         |
|          |              |                 |             |             |             | · ADM       |            |            |     |       |             |         |            |            |         |
|          |              |                 |             |             | [           | · ADRES     |            |            |     |       |             |         |            |            |         |
|          |              |                 |             |             | [           | · AFVOEF    | RCOEF      |            |     |       |             |         |            |            |         |
|          |              |                 |             |             | [           | · AFVOEF    | REND_OPPI  | ERVLAK_HA  |     |       |             |         |            |            |         |
|          |              |                 |             |             |             | AFVOEF      | RFORMULIE  | ER         |     |       |             |         | -          |            |         |
|          |              |                 |             |             |             | · BOVEN     | CANTBUIS   |            |     |       |             |         |            |            |         |
|          |              |                 |             |             | 1 4         | BOVEN       | CANT_FILT  | ER_cm      |     |       |             |         |            | Exc        | orteer  |
|          |              |                 |             |             | 1 1         | · BRON      |            |            |     |       |             |         |            |            |         |
| en       | Algemeen     | Algemeen        | Algemeen    | Algemee     | 1 -         |             | SEBR       | h          |     |       |             |         | Locatie    | Algemeen   | Algeme  |
|          |              | 1               | -           |             |             |             | baarneids  | band (%)   |     |       |             |         | attributen |            | 1       |
| -        | Locatie-     | Parameter-      | Parameter-  | Paramete    | # F         |             | ĸ          |            |     |       |             |         | Y          | 19-08-2019 | 20-08-2 |
|          | naam         | groep           | id          | naam        | 1 2         |             | NT DAD     |            |     |       |             |         |            |            |         |
|          | 705          | 1               | 1           | 1           | 1 7         |             |            |            |     |       |             |         | 664        | 1          | 1       |
| 01       | B101h1       | Hoogte          | Stijghoogte | Stijghoogte |             |             | <br>I B    |            |     |       |             |         | 405498     | 14         | 24      |
| 3_0      | B44H0533_0   | Hoogte          | Stijghoogte | Stijghoogte | l ř         |             | L Z        |            |     |       |             |         | 405276     | 14         | 24      |
| 3_0      | B44H0533_0   | Hoogte          | Stijghoogte | Stijghoogte | i i         | · DW H      | _          |            |     |       |             |         | 405276     | 14         | 24      |
| )        | B44H0829     | Hoogte          | Stijghoogte | Stijghoogte | l ř         | · DW HK     |            |            |     |       |             | -       | 404425     | 14         | 24      |
| )        | B44H0830     | Hoogte          | Stijghoogte | Stijghoogte | Kaniaa      | r Coloctio  | Dial       | k Salactio | 04  | ,     | <b>A</b> 2  | nularan | 404192     | 14         | 24      |
| I        | B44H0831     | Hoogte          | Stijghoogte | Stijghoogte | Kopiee      | a Selectie  | Fiar       | K Selectie |     |       | All         | nuleren | 404201     | 14         | 24      |
| 2        | B44H0832     | Hoogte          | Stijghoogte | Stijghoogte |             | Imp         | ortKeller  | 18-06-2000 | ••  | a     | iantal waar | 138963  | 403751     | 14         | 24      |
| <u>+</u> | B44H0834     | Hoogte          | Stijghoogte | Stijghoogte |             | Imp         | ortKeller  | 30-03-2000 |     | a     | iantal waar | 136848  | 403259     | 14         | 24      |
| 2        | B44H0835     | Hoogte          | Stijghoogte | Stijghoogte |             | Imp         | ortKeller  | 24-06-2010 |     | a     | iantal waar | 138730  | 403989     | 14         | 24      |
| -        | B44H0837     | Hoogte          | Stijghoogte | Stijghoogte |             | Imp         | ortKeller  | 19-05-2000 |     | a     | iantal waar | 135122  | 403152     | 14         | 24      |
| 1_0      | D44H0839_0   | Hoogte          | Stijgnoogte | Stijgnoogte |             | Imp         | ortKeller  | 07-04-2000 |     | a     | iantal waar | 136051  | 404673     | 14         | 24      |
| 1_0      | D4400839_0   | Hoogte          | Stijgnoogte | Stijghoogte |             | Imp         | ortKeller  | 07-04-2000 |     | a     | iantai waar | 130051  | 404072     | 14         | 24      |
|          | B44H0841_0   | Hoogte          | Stijghoogte | Stijghoogte |             | Imp         | ortKeller  | 18.02.2015 |     | a     | iantal waar | 130757  | 405005     | 14         | 24      |
| 20       | D4400041_0   | Hoogte          | Stijghoogte | Stijghoogte |             | Imp         | ortKeller  | 10-02-2015 |     | a     | antal waar  | 138/3/  | 405100     | 14         | 24      |
| ,        | D440000      | noogte          | Sujgnoogle  | Sujghoogle  |             | imp         | ortixeller | 10-03-2009 |     | 9     | antai waar  | 130400  | 403130     | 14         | 24      |

## Custom flag sources added (since 2022.01)

Since 2022.01 also the custom flag sources are available as statistics.

#### CustomFlagSources

| Interval j           | aar          |            |          |           |      | $\sim$ |  |  |  |  |
|----------------------|--------------|------------|----------|-----------|------|--------|--|--|--|--|
| Grootheid            | minimum      |            |          |           |      |        |  |  |  |  |
|                      | maximum      |            |          |           |      |        |  |  |  |  |
|                      | gemiddelde   |            |          |           |      |        |  |  |  |  |
|                      | % boven w    | aarschuwin | gsniveau |           |      |        |  |  |  |  |
|                      | % onder w    | aarschuwin | gsniveau |           |      |        |  |  |  |  |
|                      | 🛛 % Buiten b | andbreedte | e        |           |      |        |  |  |  |  |
|                      | 🛛 % Custom   | 128        |          |           |      |        |  |  |  |  |
| Waarschuwingsniveau  |              |            |          |           |      |        |  |  |  |  |
| Verberg regels       | >= 100       | <u></u>    | 0        |           |      |        |  |  |  |  |
| _                    | 100          |            | • •      | ļ         |      |        |  |  |  |  |
|                      |              | Expo       | rteer    | Toepassen | Afsl | uiten  |  |  |  |  |
|                      |              |            |          |           |      |        |  |  |  |  |
| Grootheid            | 1900         | 1901       | 1902     | 1903      | 1904 | 1905   |  |  |  |  |
|                      |              |            |          |           |      |        |  |  |  |  |
| 2                    | 1            | 1          | 1        | 1         | 1    | 1      |  |  |  |  |
| % Buiten bandbreedte | 0            | 0          | 0        | 0         | 0    | 0      |  |  |  |  |
| % Custom128          | 0            | 0          | 0        | 0         | 0    | 0      |  |  |  |  |

It must be taken into account that this only applies to the custom flag sources used as the normal flag source of time series. The optional and configurable FlagSourceColumns do not apply to this statistic.

#### Filtering

Since 2023.02 (backported to 2022.02). Rows can be filtered based on their respective percentage or value. Checking the corresponding check boxes will apply the filters to all rows of the associated type, percentage or value. Toggle whether a value range is inclusive or exclusive can be done with the outside checkbox.

| Interval        | week day          |                    |        |       | ~       |  |  |  |  |  |  |  |
|-----------------|-------------------|--------------------|--------|-------|---------|--|--|--|--|--|--|--|
| Statistic       | 🗹 number (        | ✓ number of values |        |       |         |  |  |  |  |  |  |  |
|                 | 🗹 % availat       | ole                |        |       |         |  |  |  |  |  |  |  |
|                 | 🗹 % reliabl       | e                  |        |       |         |  |  |  |  |  |  |  |
|                 | 🗌 % unrelia       | ble                |        |       |         |  |  |  |  |  |  |  |
|                 | 🗌 % doubt         | 🗌 % doubtful       |        |       |         |  |  |  |  |  |  |  |
|                 | 🗌 % soft min (SN) |                    |        |       |         |  |  |  |  |  |  |  |
|                 | 🗌 % hard n        | 🗌 % hard min (HN)  |        |       |         |  |  |  |  |  |  |  |
| Threshold value |                   |                    |        |       |         |  |  |  |  |  |  |  |
| Hide % rows     | >=                | 2                  | ♦ <=   | 98 🗘  |         |  |  |  |  |  |  |  |
| Hide value rows | 🗹 Min             | -4                 | 🗘 Max  | 1 🗘   | Outside |  |  |  |  |  |  |  |
|                 |                   |                    | Export | Apply | Close   |  |  |  |  |  |  |  |